## Инструкция для апеллянта для входа в конференцию Сферум на компьютере (ноутбуке)

Сервис видеоконференцсвязи открывается на компьютере в браузере. Рекомендуется использовать Яндекс Браузер, Google Chrome, Mozilla Firefox. Отдельная установка программного обеспечения не требуется.

- 1. Открыть браузер и перейти по полученной ссылке.
- 2. Нажать кнопку «Открыть веб-версию».

|   | Это ссылка на звонок в учебном<br>профиле Сферума |  |
|---|---------------------------------------------------|--|
| < | Открыть веб-версию 🔸                              |  |
|   | Открыть в приложении                              |  |
|   | Приложения для компьютера Windows Mac OS Linux    |  |
|   |                                                   |  |

3. При входе в чат-комнату браузер запрашивает разрешение на использование микрофона и камеры в виде всплывающего окна с вопросом. Необходимо **РАЗРЕШИТЬ** доступ к камере и микрофону.

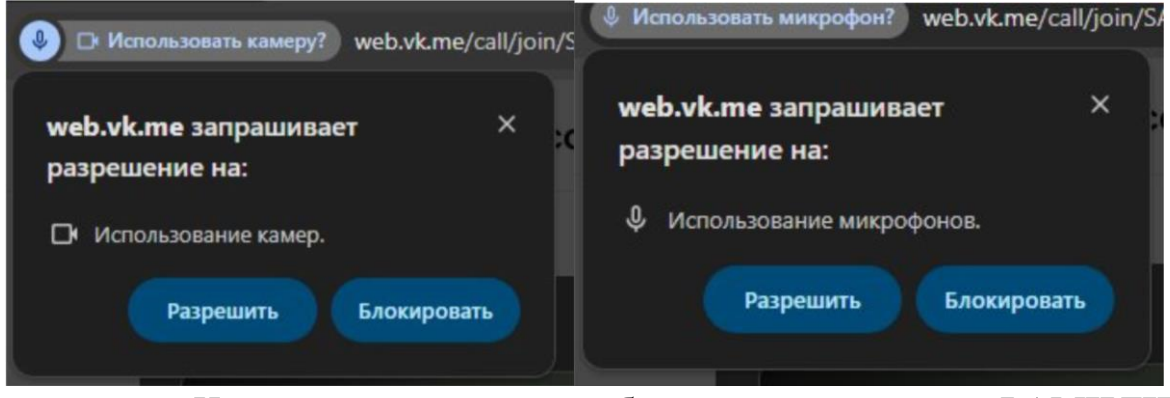

4. На следующем шаге необходимо ввести свои ФАМИЛИЮ и ИМЯ в поле «Ваше имя» (на рисунке выделено желтым цветом), а также

можно убедиться, что камера и микрофон работают. После ввода **ФАМИЛИИ** и **ИМЕНИ** необходимо нажать кнопку «Присоединиться».

| В заоние нока никого не:                                                                                     | Апелляции 19.09.2024     |                                              |
|----------------------------------------------------------------------------------------------------|--------------------------|----------------------------------------------|
| СС<br>Включите камеру, чтобы<br>увидеть своё видео                                                           | В звонке пока никого нет |                                              |
| СО<br>Включите камеру, чтобы<br>увидеть своё видео<br>Консоните своё видео<br>Сосо                           |                          |                                              |
| СО<br>Включите камеру, чтобы<br>звидеть своё видео                                                           |                          |                                              |
| СС<br>Включите камеру, чтобы<br>увидеть своё видео                                                           |                          |                                              |
| Включите камеру, чтобы<br>увидеть своё видео                                                                 |                          |                                              |
| Включите камеру, чтобы<br>увидеть своё видео<br>Консерсицииться<br>Иванов Иван<br>Иванов Иван<br>Иванов Иван |                          | $\frown$                                     |
| Включите камеру, чтобы<br>увидеть своё видео<br>СССС-ССС-ССС-ССС-СССС-СССС-СССС-СССС-                        |                          |                                              |
| Иванов Иван Присоединиться                                                                                   |                          | Включите камеру, чтобы<br>увидеть своё видео |
| Иванов Иван Присоединиться                                                                                   |                          |                                              |
| Иванов Иван Присоединиться                                                                                   |                          |                                              |
| Иванов Иван Присоединиться                                                                                   |                          |                                              |
| Иванов Иван Присоединиться или                                                                               |                          | (\$, ~) (⊗( ~))                              |
| Иванов Иван Присоединиться                                                                                   |                          |                                              |
| или                                                                                                    |                          | Иванов Иван                                  |
|                                                                                                    |                          | или                                          |
| воити через приложение                                                                                       |                          | Войти через приложение                       |
|                                                                                                    |                          |                                              |

**ВНИМАНИЕ!!!** Ввод ФАМИЛИИ и ИМЕНИ – обязателен. После нажатия кнопки «Присоединиться» Вы будете направлены в комнату ожидания и в назначенное время администратор комнаты добавит Вас в чаткомнату. Если не ввести свои ФАМИЛИЮ и ИМЯ – администратор не сможет добавить Вас в комнату и Вы не сможете участвовать в заседании комиссии.

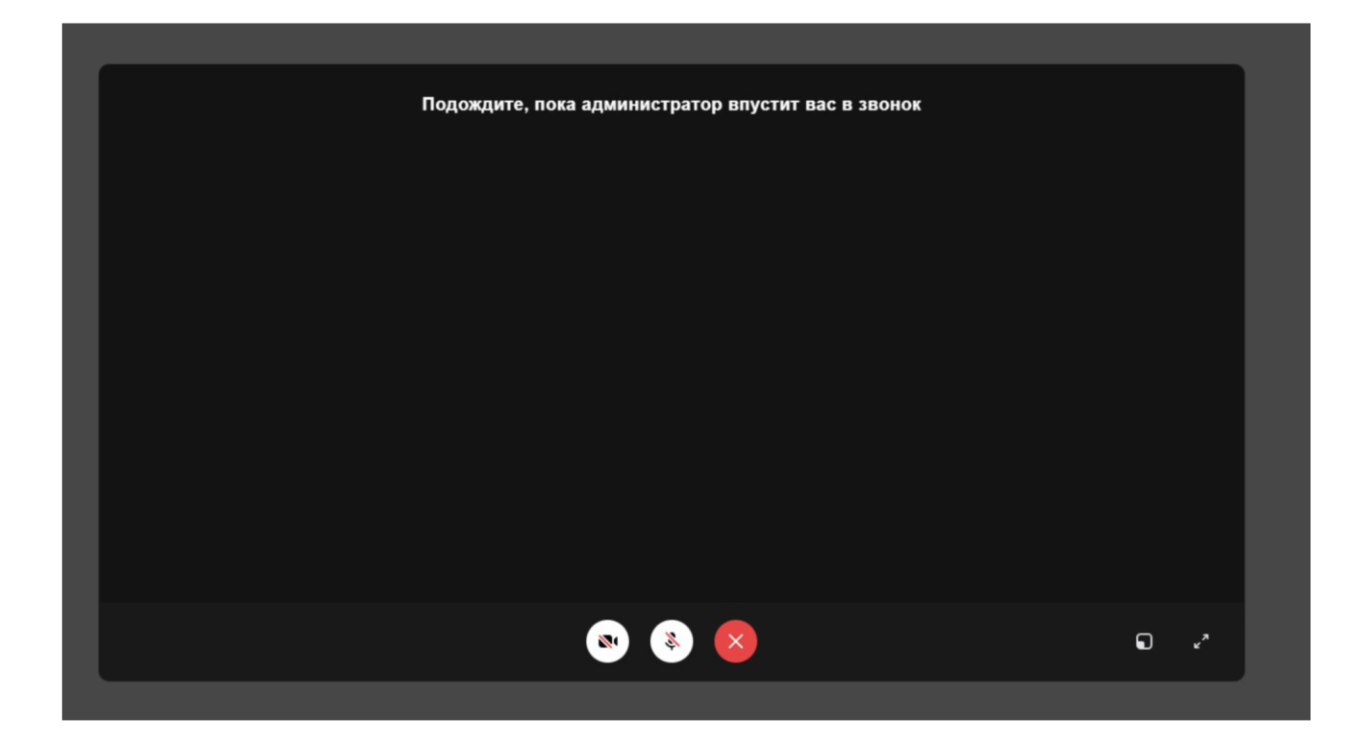

5. Ожидайте. Если Вы ввели **ФАМИЛИЮ и ИМЯ** пользователя верно, в назначенное время администратор комнаты добавит Вас в конференцию.

6. После входа в конференцию экран выглядит подобным образом (на картинке ниже камера выключена).

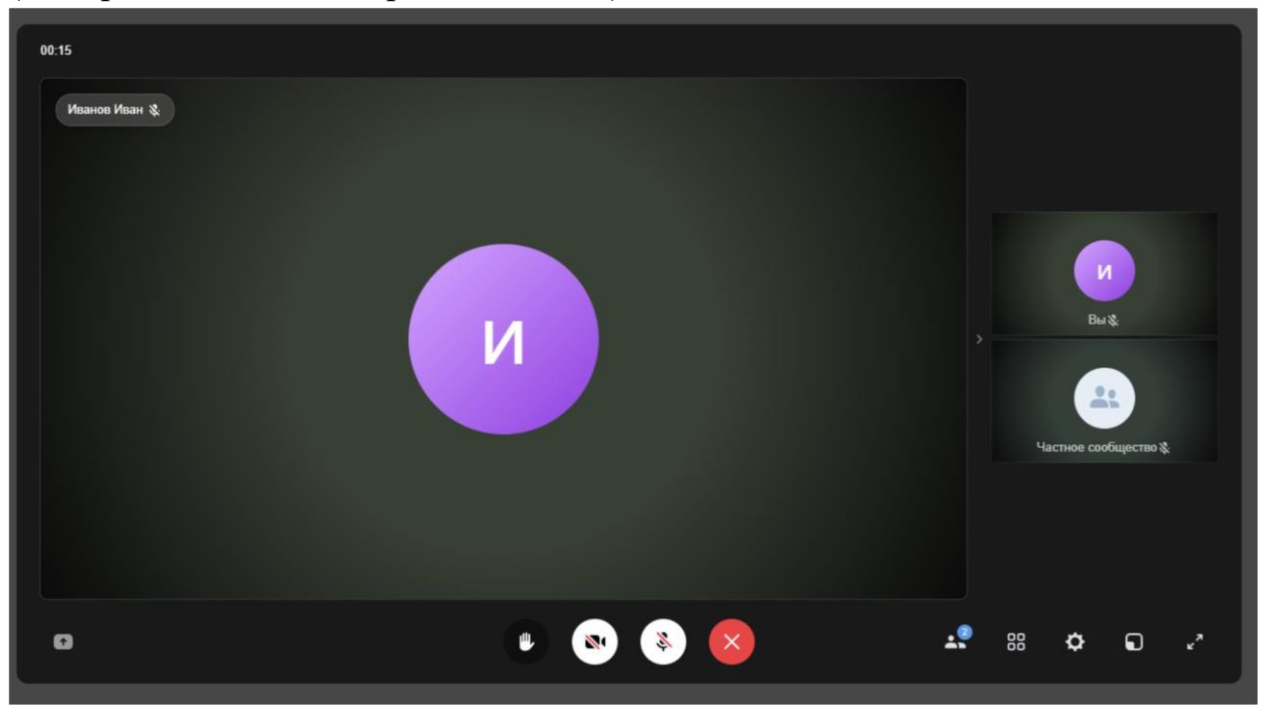

7. Внизу экрана расположены кнопки управления звуком и видео, демонстрации экрана и выхода.

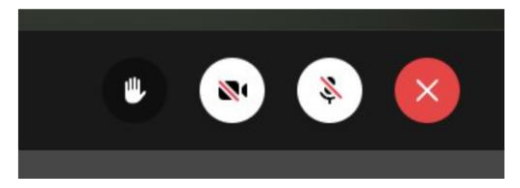

• Левая кнопка с изображением ладошки – поднять руку, попросить слово. В рамках проведения апелляций не используется;

· Вторая слева кнопка с изображением камеры - включение/отключение камеры;

• Третья слева кнопка с изображением микрофона включение/отключение микрофона;

· Самая правая кнопка – выход из конференции.

Кнопки включения/отключения микрофона и камеры могут быть двух цветов:

· белая перечеркнутая кнопка означает, что Ваш камера/микрофон отключены

• тёмная неперечеркнутая кнопка означает, что камера/микрофон включены и Вас должно быть видно и слышно.

8. Если необходимо выбрать другой микрофон или камеру, необходимо нажать кнопку шестерёнки, далее выбрать «Настройки» и зайти в «Настройки камеры и микрофона» и в соответствующем меню выбрать другое устройство.

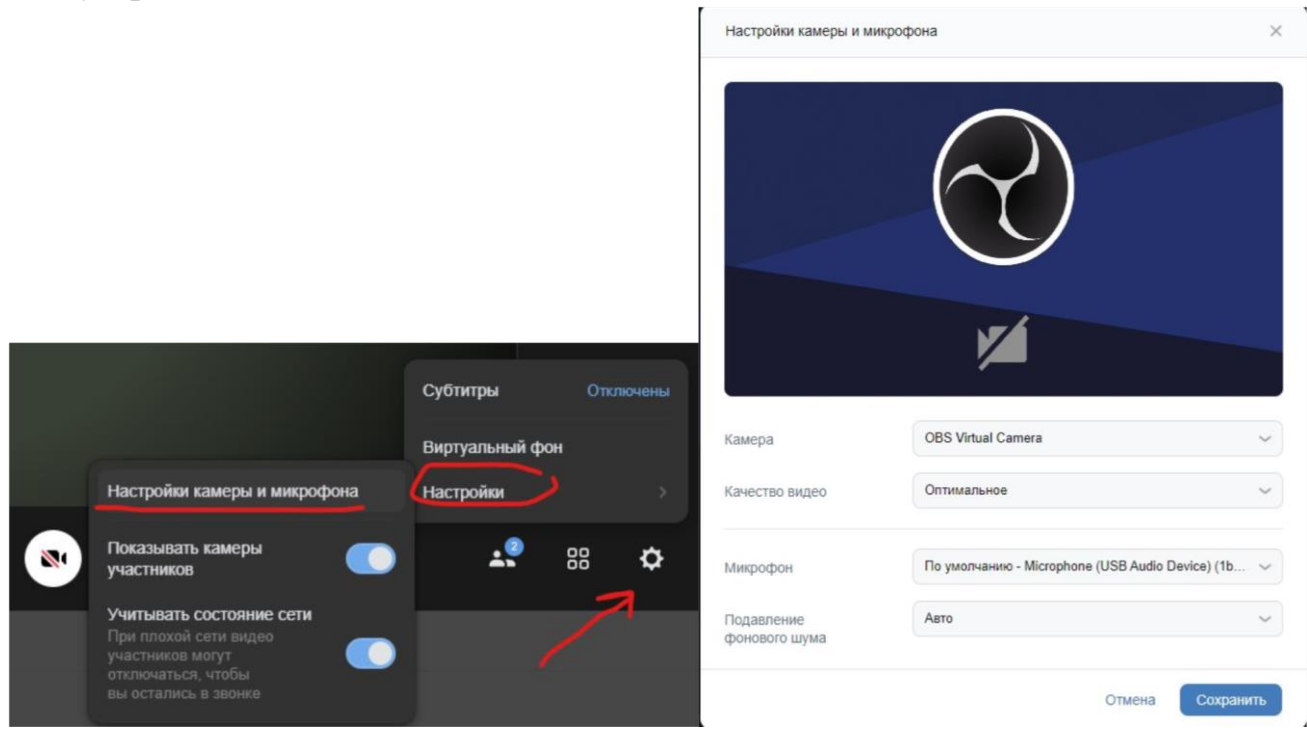

9. Для завершения конференции нажмите кнопку «Выход» (снизу по центру экрана, правая кнопка).

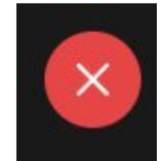